# Erledigt Nvidia Treiber lässt sich nicht aktivieren

# Beitrag von "taucher71" vom 8. Juli 2013, 18:26

Hallo zusammen.

Nach eurer Hilfe bisher habe ich ein neues Problemchen.Ich habe mir eine Gforce 8800GT besorgt und diese verbaut.

Funktioniert alles tadellos aber nun wollte ich natürlich auch die CUDA Funktion dieser Karte nutzen ergo den neuesten Nvidia Treiber für 10.8.4 gesaugt und installiert und natürlich den CUDA Treiber.

Alles installiert aber wenn ich den Nvidia Treiber nutzen möchte verlangt er Neustart.Gemacht aber nach dem Neustart arbeitet er wiederum mit dem Standard OSX Treiber.Jemand eine Idee?

## Beitrag von "DoeJohn" vom 8. Juli 2013, 18:46

Was meinst du den, wie man das bemerkt, das Cuda Treiber installiert sind? Ich glaube, sehen kann man das nicht. Oder was hast du dir erhofft?? Nur in den Systemeinstellungen taucht Cuda mit auf!

#### Beitrag von "Dr. Ukeman" vom 8. Juli 2013, 18:53

Für die webtreiber musst du einen bootflag setzen. Nvdadrv=1 oder so ähnlich steht aber hier im Forum schon öfter.

Gesendet vom iPhone via Tapatalk

## Beitrag von "skullcandy" vom 8. Juli 2013, 20:34

Läuft die Gforce 8800GT nicht OOB? Wozu braucht man den Webtreiber? Sollte die doch nicht OBB laufen, kann man den Treiber so aktivieren:

Zitat

nvda\_drv=1 GraphicsEnabler=No

## Beitrag von "Dr. Ukeman" vom 8. Juli 2013, 20:42

Eigentlich läuft sie oob mit GraphicsEnabler=Yes

# Beitrag von "skullcandy" vom 8. Juli 2013, 20:49

sehe gerade er schrieb ja "Funktioniert alles tadellos", denn ist der Webtreiber ja Blödsinn und wie @Trainer schon richtig angemerkt hat, sieht man ob CUDA installiert ist under den Systemeinstellungen.

#### Beitrag von "taucher71" vom 8. Juli 2013, 21:55

ER hat jetzt ein Problem.Wusste nicht weiter und habe in chameleon Graphicsenabler on gestellt.Ergebnis er sieht nix mehr.Sobald der Apfel mit dem Kringel weg geht bleibts Dunkel. nun dachte er von USB mit myHack starten und dann aus Time Maschine Wiederherstellungspunkt wählen,pustekuchen das geht nicht.Time Maschine meckert das der Wiederherstellungspunkt auf einem anderen Mac erstellt wurde und somit nicht wiederhergestellt werden kann....man no ist das kompli.

#### Beitrag von "DoeJohn" vom 8. Juli 2013, 22:26

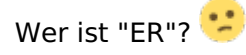

#### Beitrag von "" vom 8. Juli 2013, 22:41

Es gibt Leute die sprechen in der dritten Person. :popcorn:

#### Beitrag von "Dr. Ukeman" vom 8. Juli 2013, 22:58

VII sollte ER mal mit GraphicsEnabler=No booten.

# Beitrag von "taucher71" vom 9. Juli 2013, 10:13

Dumme Frage aber wie bekomme ich das = Zeichen nach GraphicsEnabler hin.Mit Shift nicht.Im Auswahlbootmenu meine ich.

#### Beitrag von "Dr. Ukeman" vom 9. Juli 2013, 11:14

DU musst das englische Tastatur layout verwenden da liegt es glaub ich auf `oder ? also irgendwo rechts neben dem deutschen =

# Beitrag von "taucher71" vom 9. Juli 2013, 14:00

Komme nicht ins englische Tastatur layout.Wie soll ich da auch hinkommen vom Boot menu aus...

# Beitrag von "Kerasto" vom 9. Juli 2013, 14:03

Nein, er meinte, dass deine Tastatur momentan auf englisch gestellt ist.

Die englische Tastatur unterscheidet sich bei einigen Tasten von der deutschen Tastatur und deswegen sollst du nicht Shift+0 drücken, sondern das englische = ist glaube Shift+ß

# Beitrag von "DoeJohn" vom 9. Juli 2013, 14:42

Drück einfach die Taste rechts neben dem ß!!

# Beitrag von "taucher71" vom 9. Juli 2013, 17:04

Also das= Zeichen habe ich aber kein einziger Befehl funktioniert.Weder der Nvda noch der GraphicsEnabler.Egal ob No,Yes 0,1...

Toll, voll funktionsfähiges ML 10.8.4 und kann nicht mit arbeiten weil ich nix sehe.

versuche mal mit -v PCIRootUID=1 oder 0

#### Beitrag von "DoeJohn" vom 9. Juli 2013, 17:43

In Post 7 schreibst du von einem Problem, worauf hin du nach deinen Worten auf "Graphicsenabler on" gestellt hast. Was waren das für Probleme? Im ersten Post sah doch alles ganz gut aus, bis auf, das deiner Meinung nach der neue NVidia Treiber nicht erkannt wurde! Evtl. mußt du in Erwägung ziehen einfach nochmal neu zu installieren, aber dann mit der NVidia 8800GT!

Eine Frage noch, ist es das System aus deiner Signatur? Wenn ja, warum wechselst du von einer laufenden NVidia 9600GT auf eine 8800GT?

#### Beitrag von "taucher71" vom 9. Juli 2013, 18:26

Weil für die 9600 keine Mactreiber da sind und somit auch kein cuda.lch benötige aber cuda weil sonst dauert es zu lang einen 2 Stunden HD Film umzuwandeln.

#### Beitrag von "TuRock" vom 9. Juli 2013, 18:38

Ich denke nicht das du mit 8800GT + CUDA viel schneller umwandeln wirst ... Welche CUDA Treiber hast du installiert ? http://www.nvidia.com/object/macosx-304.00.05f02-driver.html

#### Beitrag von "DoeJohn" vom 9. Juli 2013, 18:39

Beantworte doch mal unsere Fragen vollständig. Hast du den Post 17 von TuRock gelesen und das mal probiert?

#### Beitrag von "TuRock" vom 9. Juli 2013, 18:47

Wie ist deine System Definition !? Ich habe gelesen das man vor dem installieren vom CUDA, die System Definition auf (Mac Pro 3,1) einstellen soll !

## Beitrag von "taucher71" vom 9. Juli 2013, 19:11

Danke Turok das hat funktioniert. Auf zur nächsten Herausforderung, Mavericks.

# Beitrag von "TuRock" vom 9. Juli 2013, 19:15

Bitte etwas genauer, was genau hat funktioniert, das mit PCIRootUID oder System Definition !?

# **0**

# Beitrag von "taucher71" vom 9. Juli 2013, 19:26

pciRoot..hat funktioniert.Systemdefinition kann man einstellen,wo und wozu? CuDA verdoppelt die Konvertierungsgeschwindigkeit von Videos bspw.mit DvdFab was CUDA unterstützt.

# Beitrag von "skullcandy" vom 9. Juli 2013, 20:04

Wie wärs wenn du mal Anfängst auch mal ein bissel im Forum liest und dir nicht alles vorsagen lässt, wie was funktioniert. Und die Webtreiber haben nix mit "CUDA" zu tun, auch die 9600 unterstützt CUDA.

#### Beitrag von "taucher71" vom 9. Juli 2013, 22:04

Also ich lese schon im Forum und bemühe auch die Suche aber zu dem Thema hab ich nix gefunden.Ja ich weis das die 9600 Cuda kann aber ich dachte halt es wäre halt wie bei Windows und man benötige eben zusätzlich die nvidia Treiber.Werde demnächst versuchen mehr zu finden in der Suche aber ich bin halt auch totaler Neuling was Apple,Hackintosh angeht.Bisschen Nachsicht bitte.Des weiteren stehe ich als Depressivpatient unter Medikamenten Einfluss und meine Wahrnehmung ist dementsprechend getrübt.

# Beitrag von "skullcandy" vom 9. Juli 2013, 22:51

Die Systemdefinition kannst du mit folgenden App "Chameleon Wizard" unter "SMBios" einstellen. Bitte Google nutzen und dir das App herunterladen.

Die richtige oder falsche Systemdefinition kann dein System und deine Apps beeinflussen, meistens fährt man mit Mac Pro 3,1 am besten aber andere Systeme (Hardware) benötigen Mac Pro 4,1 oder iMac 10,1 etc. Es kommt immer darauf an, was an Hardware verbaut ist, hier heißt es durchtesten.

Aber Achtung am besten immer vorher ein BackUp machen.

#### Beitrag von "taucher71" vom 12. Juli 2013, 18:10

Hallo

Ja in Demut vor eurem Wissen knie ich und sage Tschuldigung für zu wenig lesen hier im Forum.

Habe dieses nun getan aber leider bekomme ich das Cuda bekomme ich nach all euren Tipps nicht ans laufen.

Habe mittels Chameleon Wizard die systemdefinition auf 3,1 gestellt und ja das kommt meinem PC auch noch am nächsten.

Dann den CUda installiert,Neustart und danach kam direkt meldung das für den Cuda ein Update da sei,ebenfalls installiert und wieder Neustart.

Laut Systeminfo ist dieser jetzt installiert aber in DVDFab wird er weder angezeigt noch kann ich ihn installieren.

Das geht unter Win7 aber mal deutlich einfacher.Dreh noch durch mit dem Teil. Ansonsten läuft der Hackintosh einfach nur hervorragend,stabil und schnell.

# Beitrag von "skullcandy" vom 13. Juli 2013, 11:18

Das Problem hatte ich auch mit Adobe Premiere Pro, da hat es geholfen die Grafikkarte in der Datei "cuda\_supported\_cards" einzutragen. Ob das beim App DVDFab auch so klappt, musst du mal schauen.

Schaue mal in Contents Ordner der App "Programme > DVDFab mit rechter Maustaste anklicken und "Paketinhalte zeigen" anklicken, dort wechselt du denn im Ordner "Contents" und schaust ob dort so eine Datei vorhanden ist.

Da ich selber das App nicht nutze, kann ich dir ab hier auch leider nicht weiterhelfen.

#### Beitrag von "taucher71" vom 14. Juli 2013, 10:03

Cuda\_supported\_cards gibt es nicht unter dvdfab.Bin mit meinem Latein am Ende.Das muss

doch irgendwie gehen das man das aktiviert bekommt. Cuda 5.06.1 ist installiert,so steht es jedenfalls unter Systemmeinstellungen,Sonstige.

Nebenbei habe ich es geschafft mir Parallels Desktop zu installieren und führe darauf auch erfolgreich win7x64 aus und in diesem Win7 auch DVDFab das auch funktioniert nur eben wieder das Problem der Treiber.Selbstverständlich kann ich dort nicht die Nvidia Treiber nutzen den Parallels Desktop natürlich nicht die 9600 Gt direkt sondern über den Grafikadapter von Mac.Desweiteren kann ich auch nicht mehr als 4GB Ram von meinen 8Gb Ram zuweisen,leider.

Gibts keine Gute Alternative zu DvdFab?Jemand Erfahrung damit oder Kopiert hier niemand H264 Material?

# Beitrag von "Kerasto" vom 14. Juli 2013, 12:00

Ich arbeite leider nur mit Adobe Premiere und After Effects 😂